Podręcznik użytkownika

# APTIX

## Podręcznik użytkownika - wersja zapoznawcza

**Katowice, 2021** Data aktualizacji: 25.11.2021

## Spis treści

| Poc | łręcznik użytkownika                         | 1 |
|-----|----------------------------------------------|---|
| 1.  | Informacje ogólne                            | 3 |
| 2.  | Instalacja i konfiguracja                    | 3 |
| 2   | .1 W systemie aptecznym                      | 3 |
|     | 2.1.1 Inwentaryzacja                         | 3 |
|     | 2.1.2 Weryfikacja dostawy                    | 3 |
|     | 2.1.3 Kompletacja recepty                    | 3 |
| 2   | 2.2 Na urządzeniu mobilnym                   | 4 |
| 2   | .3 Uruchomienie trybu online                 | 4 |
| 3.  | Instrukcja obsługi                           | 5 |
| 3   | .1 Mobilna inwentaryzacja                    | 5 |
| 3   | 2.2 Mobilna weryfikacja dostaw               | 7 |
| 3   | 3.3 Mobilna kompletacja recepty (e-Recepta)1 | 0 |
| 4.  | Wymagania techniczne1                        | 2 |
| 5.  | Kontakt1                                     | 3 |

### 1. Informacje ogólne

#### Dokument został sporządzony w wersji zapoznawczej.

Rozwiązanie APTIX składa się z funkcjonalności dostępnej z poziomu aplikacji KS-AOW oraz z poziomu aplikacji mobilnej instalowanej na urządzeniu. Korzystając z niej mamy możliwość wykonania mobilnej inwentaryzacji, mobilnej weryfikacji dostaw oraz kompletacji recepty.

## 2. Instalacja i konfiguracja

#### 2.1 W systemie aptecznym

Aby skorzystać z wersji próbnej konieczne jest zaktualizowanie systemu KS-AOW do najnowszej wersji (minimum **2021.2.4.2 / 2022.0.2.2**).

W weryfikacji dostawy oraz inwentaryzacji po aktywacji pojawi się dodatkowy panel, za pomocą którego będzie można uruchomić pracę mobilną oraz wczytać zwrotnie informację z urządzenia mobilnego.

W celu aktywacji wersji próbnej należy skorzystać ze skrótu klawiszowego **Ctrl+Alt+M**, w następujących miejscach programu KS-AOW:

#### 2.1.1 Inwentaryzacja

#### Moduł 14 Magazyn → Różnice remanentowe

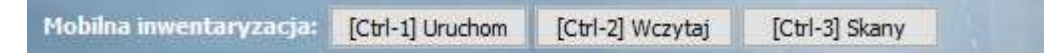

#### 2.1.2 Weryfikacja dostawy

#### Moduł 12 Zakupy $\rightarrow$ Dokumenty $\rightarrow$ Shift F5 Weryfikacja $\rightarrow$ (Wybór jednego lub wielu dokumentów)

#### $\rightarrow$ [Ent] Wybierz

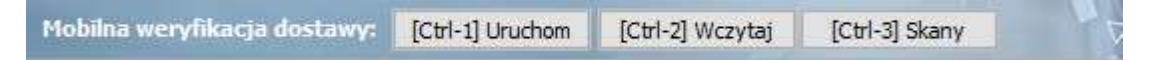

#### 2.1.3 Kompletacja recepty

#### Moduł 11 Sprzedaż $\rightarrow$ Podstawowa sprzedaż leków $\rightarrow$ e-Recepta $\rightarrow$ podajemy kod recepty $\rightarrow$ Enter

Przy e-Recepcie mobilna kompletacja jest dostępna z prawego klawisza na liście leków z recepty.

Aktywacja i dezaktywacja jest również dostępna w module administratora przez zmianę opcji: Wspólne → APTIS – mobilna aplikacja AOW.

#### 2.2 Na urządzeniu mobilnym

Aby zainstalować rozwiązanie na urządzeniu mobilnym należy skorzystać z opcji [F9] Konfiguruj urządzenia, a następnie należy postępować zgodnie z instrukcją na ekranie.

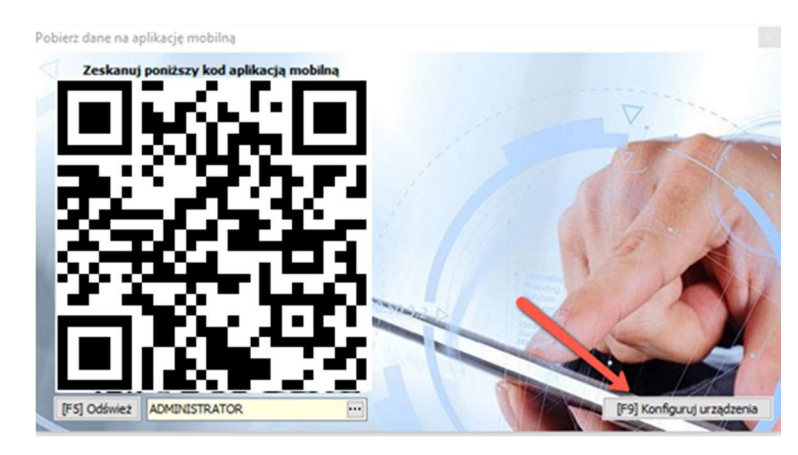

Całość sprowadza się do trzech prostych kroków.

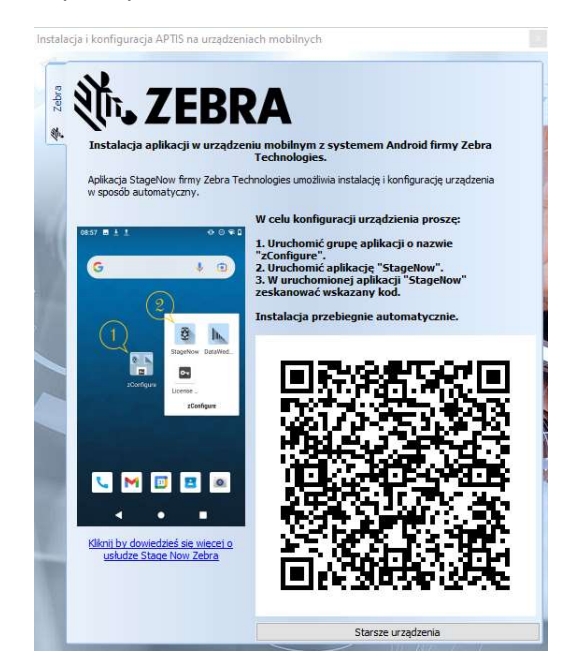

Zainstalowana aplikacja oznaczona jest ikoną:

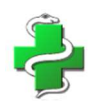

#### 2.3 Uruchomienie trybu online

W celu uruchomienia komunikacji on-line z systemem aptecznym (potrzebne np. do weryfikacji leków w KOWAL) należy dodatkowo, przynajmniej na jednym stanowisku, uruchomić **APW\APISERVICE\KSPcsApiService.exe** 

#### Aplikacja wymaga trybu administratora.

Aplikację można uruchomić w trybie konsoli (uruchamiamy aplikację wprost) bądź instalacji jako serwis w Windows (odpowiednio skrypty **install.bat** oraz **uninstall.bat**).

## 3. Instrukcja obsługi

#### 3.1 Mobilna inwentaryzacja

Po wybraniu przycisku "[Ctrl-1] Uruchom" (inst. 2.1.1), wygenerowany zostanie kod QR dla aplikacji mobilnej, który należy zeskanować czytnikiem.

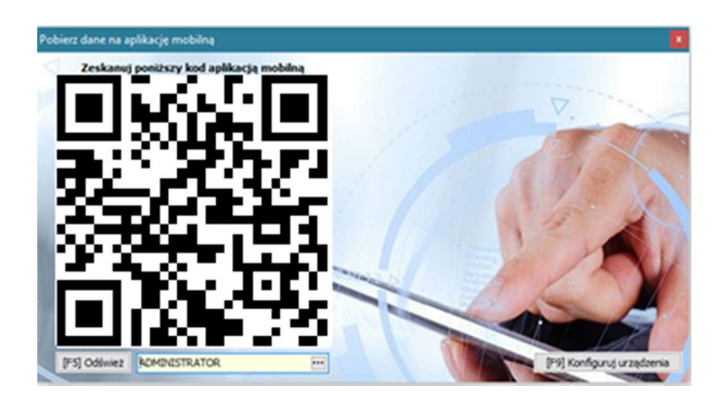

Po zeskanowaniu kodu wyświetlona zostanie lista towarów pobranych z AOW.

Dla każdego towaru prezentowane są informacje, takie jak:

| 12:07 PM                                                                                          | 0700           |
|---------------------------------------------------------------------------------------------------|----------------|
| Inwentaryzacja                                                                                    | <del>0</del> 🔅 |
| Acard tabl.dojelit. 0,075g 30tabl.(1blist.<br>tabl.dojelit. 0,075 g 30 tabl. (1 blist.po 30 szt.) | 9/6            |
| Acard tabl.dojelit. 0,075g 60tabl.(2blist.<br>tabl.dojelit. 0,075 g 60 tabl. (2 blist.po 30 szt.) | 0 / 96         |
| Acatar Acti-Tabs tabl. 0,06g+2,5mg 12tabl.<br>tabl. 0,06g+2,5mg 12 tabl. (1 blist.a 12 szt.)      | 0 / 1          |
| Acatar Fast spray d/nosa 20 ml<br>spray d/nosa - 20 ml                                            | 0 /<br>638,49  |
| ACC 600 tabl.mus. 0,6 g 10 tabl.(tuba)<br>tabl.mus. 0,6 g 10 tabl. (tuba)                         | 0 / 2          |
| ACC MAX tabl.mus. 0,2 g 20 tabl.<br>tabl.mus. 0,2 g 20 tabl.                                      | 0 / 2          |
| Accu-Chek Active test pask. 50 pask.<br>test pask 50 pask.                                        | 0 / 4          |
| Accupro 10 tabl.powl. 0,01 g 30 tabl.<br>tabl.powl. 0,01 g 30 tabl.                               | 0 / 1          |
| Accupro 20 tabl.powl. 0,02 g 30 tabl.<br>tabl.powl. 0,02 g 30 tabl.                               | 0 / 2          |
| Acenocumarol WZF tabl. 4 mg 60 tabl.<br>tabl. 4 mg 60 tabl.                                       | 0 / 2          |
| Acerin płyn na odciski 8 g<br>płyn do stos.na skórę (0,195g+0,098g)/g 8 g                         | 0/3            |
| Acidolac Baby 1,5 g 10 sasz.a 1,5g<br>- 1,5 g 10 sasz.a 1,5g                                      | 0 / 2          |
| <                                                                                                 |                |

- Nazwa, postać, dawka, opakowanie,
- Ilość sczytania/ilość dostępna w magazynie w systemie KS-AOW.

Można teraz rozpocząć inwentaryzację. Mamy możliwość odczytu kodu z opakowania zarówno za pomocą kodu EAN, jak i kodu 2D.

Po kodzie EAN system wyświetli okno, na którym widoczna będzie m.in. nazwa towaru, kod EAN, zeskanowana ilość oraz stan. Mamy możliwość wprowadzenia numeru serii (poprzez jego wpisanie lub wybór z listy dostępnych serii), a także wybór daty ważności z kalendarza. Określamy również liczbę opakowań dla takiego produktu i wybieramy przycisk "Zaakceptuj".

| 11:57 AM                               |                                                |                                                      | 9 62   |
|----------------------------------------|------------------------------------------------|------------------------------------------------------|--------|
| Skanowan                               | ie                                             |                                                      | Ŵ      |
| Konaten kap<br>28 kaps.<br>kaps.twarde | <b>s.twarde 0,</b><br>0,04 g 28 k<br>999139099 | <b>04 g</b><br><sub>aps.</sub> <b>14,5 / 15</b><br>0 | 2      |
| Data ważności                          | Seria                                          | Zeskanowano/Stan                                     |        |
| Kowal                                  | Data skanu                                     | Zeskanowano                                          |        |
|                                        | Teraz                                          | 1                                                    |        |
|                                        |                                                | 3                                                    | $\sim$ |
| 2023-03-31                             | 1004636                                        | 10,5 / 119                                           | $\sim$ |
| 2022-09-30                             | A100463                                        | 0/3                                                  | $\sim$ |
| 2022-04-30                             | 13387J                                         | 0/5                                                  | $\sim$ |
| Seria                                  | Data ważno                                     | ości ANULU                                           | J      |
| Seria                                  | -                                              | _                                                    |        |
| 1 s                                    | zt. 🕂                                          | - ZAAKCEP                                            | тиј    |
| <                                      |                                                |                                                      |        |

Po akceptacji możemy przystąpić do wprowadzania kolejnych opakowań. Przy sczytywaniu kodu 2D z opakowania uzupełniony jest numer serii, data ważności oraz ilość. Pozostaje wybranie przycisku "Zaakceptuj".

W celu powrotu na listę wszystkich produktów, wybieramy przycisk "<".

Z poziomu listy, mamy możliwość wysłania synchronizacji danych do KS-AOW. W tym celu należy wybrać przycisk . Kolejnym krokiem jest odczyt danych w systemie KS-AOW.

Dokonujemy tego w module 14 – Magazyn, po wyborze z menu "Różnice remanent." [Ctrl + 7]. Po otwarciu okna, wybieramy przycisk "[Ctrl-2] Wczytaj" widoczny w górnej części okna (nie jest to wymagane, jeżeli włączony jest tryb online (apiservice). W listwie w oknie systemu aptecznego można odświeżać przez Ctrl+R).

| Mobilna inwentaryzacja: | [Ctrl-1] Uruchom | [Ctrl-2] Wczytaj | [Ctrl-3] Skany |   |
|-------------------------|------------------|------------------|----------------|---|
|                         |                  |                  |                | _ |

Po pomyślnym wczytaniu raportu pojawi się podsumowanie.

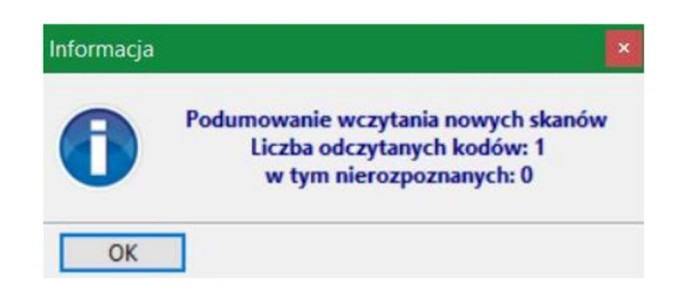

#### 3.2 Mobilna weryfikacja dostaw

Funkcjonalność mobilnej weryfikacji dostaw dostępna jest poziomu okna "Przeglądanie i poprawki wprowadzonych dokumentów" (moduł 13 – Zakupy, następnie "Dokumenty" [Ctrl + 1] i przycisk "Przegląd poprawki" [F12]).

| Ani, ja: 90.    | y<br>Na dahumantu | Resolution    | No 07          | Dectauro                              | Data arm | iacia Tun dalaumantu  | Massage   |             |           |            |      |
|-----------------|-------------------|---------------|----------------|---------------------------------------|----------|-----------------------|-----------|-------------|-----------|------------|------|
| 21 08 25        | 1/08/21           | 289/2021      | 289/2021/PZ    | Hurtownia testowa                     | 2021.08  | 25 Faktura VAT zakupu |           |             |           |            |      |
| 21 07 11        | 163/2011          | 163/2011      | 190/2011       | Hurtownia testowa                     | 2021.07  | 11 Faktura VAT zakupu | 1         |             |           |            |      |
| 21.06.04        | 1234              | 286/2021      | 286/2021/PZ    | Hurtownia testowa                     | 2021.06. | 04 Faktura VAT zakupu | 1         |             |           |            |      |
| 21.05.31        | 5/2021            | 5/2021        | 5/2021         | Hurtownia testowa                     | 2021.05. | 31 Korekta wewnetrzna | a 1       |             |           |            |      |
| 21.04.14        | 24                | 284/2021      | 284/2021/PZ    | Hurtownia testowa                     | 2021.04. | 14 Faktura VAT zakupu | 1         |             |           |            |      |
| 21.04.14        | 23                | 283/2021      | 283/2021/PZ    | Hurtownia testowa                     | 2021.04. | 14 Faktura VAT zakupu | 1         |             |           |            |      |
| 21.04.12        | 12                | 282/2021      | 282/2021/PZ    | Hurtownia testowa                     | 2021.04. | 12 Faktura VAT zakupu | 1         |             |           |            |      |
| 21.03.24        | 224               | 285/2021      | 285/2021/PZ    | Hurtownia testowa                     | 2021.06. | 04 Faktura VAT zakupu | 1         |             |           |            |      |
| 21.03.24        | 24242             | 272/2020      | 272/2020/PZ    | Hurtownia testowa                     | 2021.03. | 24 Faktura VAT zakupu | o 📀 1     |             |           |            |      |
| 21.03.04        | 4/2021            | 4/2021        | 4/2021         | Hurtownia testowa                     | 2021.03. | 04 Korekta wewnętrzna | a 1       |             |           |            |      |
| 21.03.04        | 3/2021            | 3/2021        | 3/2021         | Hurtownia testowa                     | 2021.03. | 04 Korekta wewnętrzna | a 1       |             |           |            |      |
| 21.03.04        | 2/2021            | 2/2021        | 2/2021         | Hurtownia testowa                     | 2021.03. | 04 Korekta wewnętrzna | a 1       |             |           |            |      |
| 21.03.04        | 1/2021            | 1/2021        | 1/2021         | Hurtownia testowa                     | 2021.03. | 04 Korekta wewnętrzna | a 1       |             |           |            |      |
| 21.02.22        | 2/2021            | 278/2021      | 278/2021/PZ    | Hurtownia testowa                     | 2021.02. | 22 Faktura VAT zakupu | 1         |             |           |            |      |
| 20.05.05        | 23                | 277/2020      | 277/2020/PZ    | Hurtownia testowa                     | 2020.05. | 05 Faktura VAT zakupu | 0 1       |             |           |            |      |
| 20.03.23        | 1231              | 247/2019      | 247/2019/PZ    | Hurtownia testowa                     | 2020.03. | 23 Faktura VAT zakupu | 0 1       |             |           |            |      |
| 20.03.03        | 4353              | 244/2018      | 244/2018/PZ    | Hurtownia testowa                     | 2020.03. | 03 Faktura VAT zakupu | 1         |             |           |            |      |
| 20.02.26        | 594/20            | 276/2020      | 276/2020/PZ    | Hurtownia testowa                     | 2020.02. | 26 Faktura VAT zakupu |           |             |           |            |      |
| p dokumentu:    | Faktura VAT zak   | upu           |                |                                       |          | Netto zakup           | Vat zakup | Netto detal | Vat detal | Odchylenie | -    |
| rowadzał(a):    | Administrator     |               |                |                                       | ZW       | 0.00                  | 0.00      | 0.00        | 0.00      | (          | 0.0  |
| izień i godzina | utworzenia: 202   | 1.08.25 09:44 | zatwierdzenia: | 2021.08.25 09:44                      | 23       | 0.00                  | 0.00      | 0.00        | 0.00      | (          | 0.00 |
| okum, kredyt:   | TAK               |               |                | · · · · · · · · · · · · · · · · · · · | 8        | 40.00                 | 3.20      | 50.00       | 4.00      |            | 0.0  |
| min platności:  | 2021.09.08        |               |                |                                       | 5        | 0.00                  | 0.00      | 0.00        | 0.00      | (          | 0.0  |
| z. do zaplaty:  |                   |               | 43.20 w        | tym VAT: 3.2                          | 0        | 0.00                  | 0.00      | 0.00        | 0.00      | (          | 0.00 |
| Uwag:           |                   |               |                | 20.0                                  |          |                       |           |             |           |            |      |
| CO NO THOR 20.  |                   |               |                | 20-0                                  | Razem:   | 40.00                 | 43.20     | 50.00       | 54.00     | (          | 0.00 |

Po wybraniu przycisku "Weryfik." (F5) pojawi się menu rozwijane, z którego wybieramy opcję "Weryfikacja wskazanych dokumentów" (Shift + F5).

| Weryfikacja wskazanych dokumentów         | Shift+F5 |
|-------------------------------------------|----------|
| Weryfikacja całej dostawy                 | Ctrl+F5  |
| Lista uruchomionych weryfikacji mobilnych | Alt+F5   |

Otwarte zostanie wtedy okno, z którego możemy wybierać dokumenty, jakie mają zostać szczegółowo zweryfikowane.

Po zaznaczeniu dokumentu / dokumentów **przyciskiem "Zaznacz" (Insert)**, należy wybrać przycisk "Wybierz" [Ent].

| Wybierz dokument                                                   | í.                                                                                   |             |             |                   |          |                |                    |       |         | ×            |
|--------------------------------------------------------------------|--------------------------------------------------------------------------------------|-------------|-------------|-------------------|----------|----------------|--------------------|-------|---------|--------------|
| Data wystawie<br>Osoba przyjmuja<br>Osoba weryfikuja<br>Typ dokume | nia: 2021.11.09<br>ca: Administrator<br>ca: Administrator<br>ntu: Faktura VAT zakupu |             |             |                   |          |                |                    |       |         |              |
| Zn. Data                                                           | Numer dokumentu                                                                      | Nr apteczny | Nr PZ       |                   | Dostawca | Data przyjęcia | Typ dokumentu      | Numer | Miejsce | Weryf.       |
| ✓ 2021.11.22                                                       | 13/11/21                                                                             | 338/2021    | 338/2021/PZ | Hurtownia testowa |          | 2021.11.22     | Faktura VAT zakupu | 1     | Magazyn | Zweryf. neg. |
| ✓ 2021.11.15                                                       | 12/11/21                                                                             | 337/2021    | 337/2021/PZ | Hurtownia testowa |          | 2021.11.15     | Faktura VAT zakupu | 1     | Magazyn | W trakcie    |
| ✓ 2021.11.10                                                       | 9/11/21                                                                              | 336/2021    | 336/2021/PZ | Hurtownia testowa |          | 2021.11.10     | Faktura VAT zakupu | 1     | Magazyn | Zweryf. neg. |
| ✓ 2021.11.09                                                       | 8/11/21                                                                              | 335/2021    | 335/2021/PZ | Hurtownia testowa |          | 2021.11.09     | Faktura VAT zakupu | 1     | Magazyn | Zweryf. neg. |
| 2021.11.09                                                         | 7/11/21                                                                              | 334/2021    | 334/2021/PZ | Hurtownia testowa |          | 2021.11.09     | Faktura VAT zakupu | 1     | Magazyn | Zweryf. neg. |
| 2021.11.08                                                         | 6/11/21                                                                              | 333/2021    | 333/2021/PZ | Hurtownia testowa |          | 2021.11.08     | Faktura VAT zakupu | 1     | Magazyn | Zweryf.      |
| 2021.11.05                                                         | 5/11/21                                                                              | 332/2021    | 332/2021/PZ | Hurtownia testowa |          | 2021.11.05     | Faktura VAT zakupu | 1     | Magazyn | Zweryf. neg. |
| 2021.11.04                                                         | 4/11/21                                                                              | 331/2021    | 331/2021/PZ | Hurtownia testowa |          | 2021.11.04     | Faktura VAT zakupu | 1     | Magazyn | Zweryf. neg. |
| 2021.11.03                                                         | 3/11/21                                                                              | 330/2021    | 330/2021/PZ | Hurtownia testowa |          | 2021.11.03     | Faktura VAT zakupu | 1     | Magazyn | Zweryf. neg. |
| 2021.11.02                                                         | 2/11/21                                                                              | 329/2021    | 329/2021/PZ | Hurtownia testowa |          | 2021.11.02     | Faktura VAT zakupu | 1     | Magazyn | Zweryf. neg. |
| 2021.11.02                                                         | 1/11/21                                                                              | 328/2021    | 328/2021/PZ | Hurtownia testowa |          | 2021.11.02     | Faktura VAT zakupu | 1     | Magazyn | Niezweryf.   |
|                                                                    |                                                                                      |             |             |                   |          |                |                    |       |         |              |

W górnej części okna zostanie wówczas wyświetlona funkcjonalność mobilnej inwentaryzacji.

| Ser<br>Data ważnoś<br>Ostatni odcz | ia: 1921277<br>ici: 2023.05.<br>γt: | BA Nu<br>31 Kod kreski | mer opako<br>owy opako | wania:<br>wania: |                          |     |                                |                                |                           |           |                  |                         |                    |                |                        |                         |                              |                              |                                   |                                        |                                        |
|------------------------------------|-------------------------------------|------------------------|------------------------|------------------|--------------------------|-----|--------------------------------|--------------------------------|---------------------------|-----------|------------------|-------------------------|--------------------|----------------|------------------------|-------------------------|------------------------------|------------------------------|-----------------------------------|----------------------------------------|----------------------------------------|
| Mobilna wer                        | γfikacja dost                       | awy: [Ctrl-1] Uruchom  | [Ctrl-2] W             | /czytaj          | [Ctrl-3] Skany           |     |                                |                                |                           |           | 1 Aug            | ~                       |                    |                | 1.                     |                         | - A                          |                              | A STAN                            |                                        |                                        |
| Ilość<br>odczytana                 | Ilość<br>zakupiona                  | Nr dokumentu           | Lp.                    | Numer<br>towaru  | Nazwa towaru             | J.m | Kod kreskowy<br>(karta towaru) | Kod kreskowy<br>(karta zakupu) | Kod EAN<br>(karta towaru) | Seria     | Data<br>ważności | Raport.<br>do<br>ZSMOPL | Podlega<br>serial. | Numer<br>opak. | Miejsce<br>składowania | Cena<br>zakupu<br>netto | Ost. cena<br>zakupu<br>netto | Cena<br>detaliczna<br>brutto | Ost. cena<br>detaliczna<br>brutto | Sprzedaż<br>2021.11.16<br>- 2021.11.23 | Sprzedaż<br>2021.10.25<br>- 2021.11.23 |
|                                    | 50                                  | 132 /heat /31          | 1                      | 4                | Dumid tabl E may 20 tabl |     | 500000070091                   | 500000070091                   | 500000070091              | 103137794 | 2022 05 21       | 0                       |                    |                |                        | 4 10 21                 | 0.45                         | 12 74                        | 17.74                             | 0                                      | 0                                      |

Po wybraniu przycisku "Uruchom" wygenerowany zostanie kod QR dla aplikacji mobilnej.

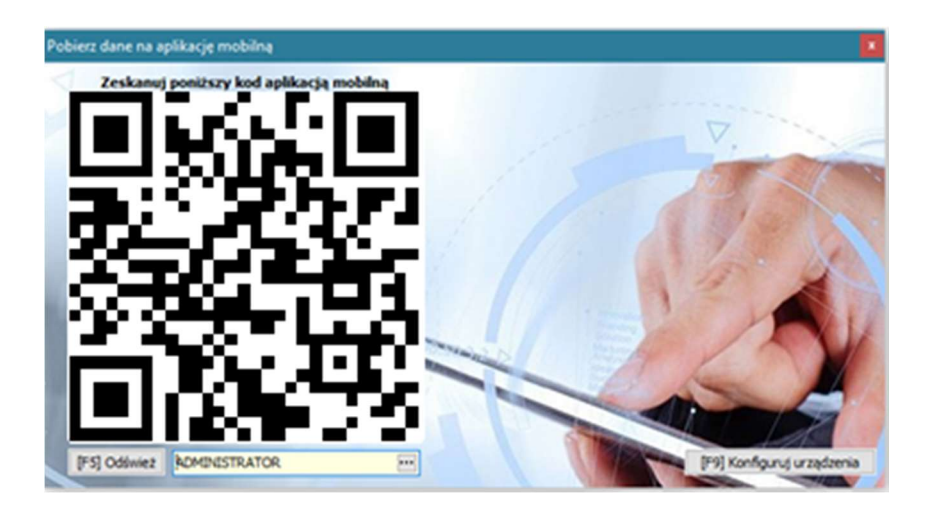

Po sczytaniu kodu wyświetlona zostanie lista towarów pobranych z AOW:

| 13:10 💝                                                                           |    | *0 | all 🕱 | <b>38</b> 1 |
|-----------------------------------------------------------------------------------|----|----|-------|-------------|
| Weryfikacja dostav                                                                | vy | Ŵ  | Ð     |             |
| Allergocrom krop.do oczu 0,02 g/ml 10<br>krop.do oczu 0,02 g/ml 10 ml             | ml |    |       | 0 / 20      |
| Amertil Bio tabl.powl. 0,01g 10tabl.(blis<br>tabl.powl. 0,01 g 10 tabl. (blister) | t  |    |       | 0 / 30      |
| Dynid tabl. 5 mg 30 tabl.<br>tabl. 5 mg 30 tabl.                                  |    |    |       | 2 / 50      |
|                                                                                   |    |    |       |             |
|                                                                                   |    |    |       |             |
|                                                                                   |    |    |       |             |
|                                                                                   |    |    |       |             |
|                                                                                   |    |    |       |             |
|                                                                                   |    |    |       |             |
|                                                                                   |    |    |       |             |
|                                                                                   |    |    |       |             |
|                                                                                   |    |    |       |             |
|                                                                                   |    |    |       |             |
|                                                                                   |    |    |       |             |
|                                                                                   |    |    |       |             |
|                                                                                   |    |    |       |             |
|                                                                                   |    |    |       |             |
|                                                                                   |    |    |       |             |
|                                                                                   |    |    |       |             |
| -                                                                                 | ۲  | 4  |       |             |

Opakowania sczytujemy w ten sam sposób, jak podczas inwentaryzacji mobilnej.

Po ich wprowadzeniu naciskamy na przycisk , aby wysłać raport do systemu KS-AOW.

W systemie KS-AOW wczytujemy taki raport przyciskiem "[Ctrl-2] Wczytaj (nie jest to wymagane, jeżeli włączony jest tryb online (apiservice). W listwie w oknie systemu aptecznego można odświeżać przez Ctrl+R).

#### 3.3 Mobilna kompletacja recepty (e-Recepta)

Aby uruchomić Mobilną kompletację recepty należy w module 11 "Sprzedaż" kliknąć w przycisk "e-Recepta" w lewym dolnym rogu ekranu.

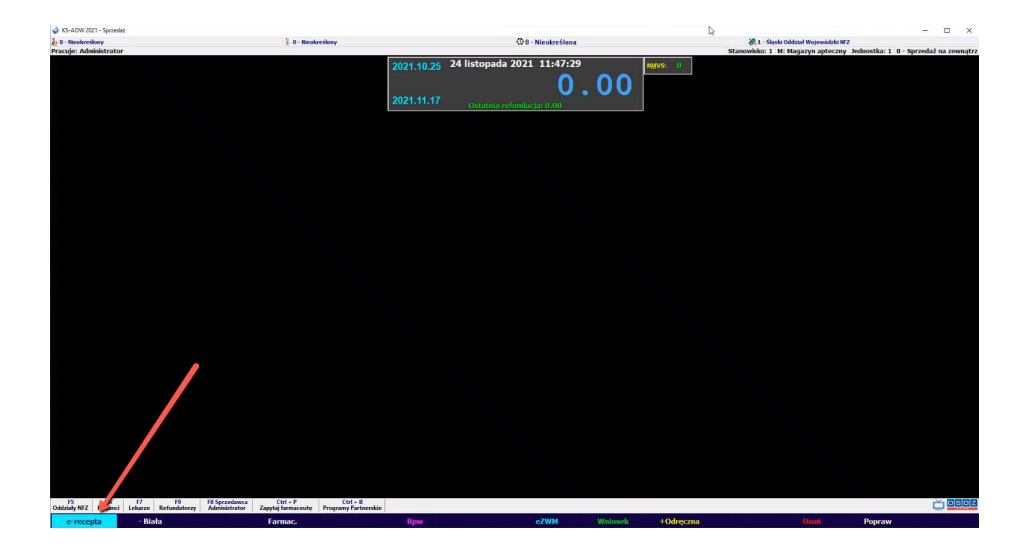

Wyświetli się okno zatytułowane "Kody e-Recepty", w którym należy uzupełnić wymagane dane, a następnie kliknąć "[ENT] OK".

Wyświetli się zawartość e-Recepty pacjenta. Należy kliknąć na ekran prawym przyciskiem myszy.

| 💸 e-Recepty 🛛 🗙                                                                                                    | Decenta                                                                                                    |
|----------------------------------------------------------------------------------------------------|----------------------------------------------------------------------------------------------------|
| [F6] Pacjent                                                                                                    | Data wystawienia 15 paździemika 2021 r. ID 2.16.840 1.113883.3.4424.2.7.20.2.1.78.0000000000016156                                                                                                    |
| SYLWESTER SENIOR DARIUSZ LECZNICZY<br>ul. WROCŁAWSKA 11A<br>65-001 ZIELONA GÓRA, PL                                                                                                    | Pagjent Wystawca dokumentu diskumert pagpany destorizate SYLWESTER SENIOR dr. n. med. DARIUSZ LECZNICZY PESEL 40010151673 Lokarz NPWZ 3019293                                                                                                    |
| PESEL: 40010151673 C                                                                                                    | Data uródzenia 1 stycznia 1940 r. Specjarszóp wródkojau-molenymougia<br>Wiek w dniu wystawienia 81 lat Numer umowy z NFZ (nie dotyczy)<br>Pielo mierzyma Kontak tel. + 48322000705 (służbowy bezosiradni)                                                                                                    |
| Recepta     [112] Swiadczeniodawca       Lekarska     Status:       Status:     Wystawiona       Data wystawienia:     2021.10.15       Data realizacji do:     2021.11.14       Oddział NFZ:     15 Wielkopolski | Adres VIROCLAWSKA 11A, 65-001 ZIELONA GÓRA<br>PORADNA ENDOURRYNOLOGICZNA<br>cz. IVII sps. kad. ms. 00000002308-001<br>Rodzaj datalanicki Poradna andorynologiczna (kod<br>1030) vg st. Spesjandki (zz. VII) sps. kad. ms.)<br>Adres 1 MAJA 133, 40-235 XATOMICE<br>Kontakt tet. 4-0322000705<br>Jako część instytucji Boosti |
| Lp Nazwa Ipit. L r op. Σ jedn. ^                                                                                                    | TYRTEC tabletki nowlekane 0.01 n                                                                                                    |
| 1 ZYRTEC tabletki powlekane 0,01 o<br>BLOZ: 3611602 - Zyrtec tabl.powl. 9 0 30 1(3blist.po10szt.) 1 30                                                                                                    | 1 op. po 30 tabl. (3 bist po 10 stt.)<br>D.S. 1 x dziennie 1 tabl. do końca opak. (rano: 1) niezależnie od posiłku doustnie                                                                                                    |
| 2 ACIDUM FOLICUM RICHTER blet R S 1 30<br>IBL02: 4602601 - Acidum for fam Richter tal. 5 mg 30 tabl.                                                                                                    | Odpratność 30%<br>Dane o ubezpieczeniu i uprawnieniach                                                                                                    |
| 3 CECLOR granulat do orządzania 50% Protect 1 100<br>UBLO2: 3004002 - Cector gran.dosp.zaw.doust. 0,125g/sml 100ml(63,47g)                                                                                        | 00021871-2 15                                                                                                    |
| 4 IBUPROFEN HASCO kapsułki mięk R Brak 1 60<br>IBLOZ: 3760761 - Ibuprofen Hasco kaps.miękkie 0,2g 60kaps.                                                                                                    |                                                                                                    |
| 5 ACCUPRO 10 tabletki powlekane 0, R S 1 30<br>345 - Accupro 10 tabl.powl. 0,01 g 30 tabl. (BLOZ: 5978801) #ISBL V                                                                                                |                                                                                                    |
| Wydano: Ilość towaru:                                                                                                    |                                                                                                    |
| Uwagi:                                                                                                    |                                                                                                    |
| [F2] Realizuj [F3] Karta • [F4] Poblerz recepty [F9] Realizacje [F8] Zablokuj                                                                                                    | e-Recepta zawiera kody leków z Bazy Leków i Środków Ochrony Zdrowia KS-BLOZ                                                                                                    |
| [Ctrl+F5] Uprawnienie [F10] Synonimy [ESC] Anuluj [Ctrl+Shift+K] Asystent e-Recepty                                                                                                    | [+] Powiększ [-] Pomniejsz [Ctrl +F 10] Drukuj                                                                                                    |

Z dostępnych opcji wybieramy "Uruchom mobilną kompletację towaru [Ctrl+1]".

| e-Recepty                                                                                                    |                                                                                                    | ×                                     | Recepta                                                                                                    |                                                                                                    |  |  |  |  |  |
|----------------------------------------------------------------------------------------------------|----------------------------------------------------------------------------------------------------|---------------------------------------|----------------------------------------------------------------------------------------------------|----------------------------------------------------------------------------------------------------|--|--|--|--|--|
| r[F6] Pacjent                                                                                                    | -[F7] Lekarz-                                                                                                    | Data w                                | ystawienia 15 października 2021 r.                                                                                                    | ID 2.16.840.1.113880.3.4434.2.7.20.2.1.76.0000000000016156                                                                                                    |  |  |  |  |  |
| SYLWESTER SENIOR<br>ul. WROCŁAWSKA 11A<br>65-001 ZIELONA GÓRA, PL<br>PESEL: 40010151673                                                             | DARIUSZ LECZNICZY<br>dr. n. med.                                                                                                    | Pacjer<br>SYL<br>Poso<br>Data<br>Wiek | nt<br>WESTER SENIOR<br>1.40010051673<br>urodzenia 1 stycznia 1840 r.<br>w dniu wystawienia 81 lat                                                                 | Wystawca dokumentu akurvertaidoaary elektrosoria<br>dr. n. med. DARIUSZ LECZNICZY<br>Likaux NV/Z 301693<br>Specjalizaja kiratdogia entikkyriotogia<br>Namar umoyz NEZ (risk dotyczy)<br>Konstał etik "48220000705 (risk bowce baroosindinii)                                                 |  |  |  |  |  |
| Recepta<br>Lekarska<br>Status: Wysta<br>Data wystawienia: 2021.<br>Data realizacji od: 2021.<br>Data realizacji do: 3034<br>Oddini NS- 15 Welkonski | Image: Windexeniodawca           PRZYCHODNIA ŚWIĘTEGO           MARCINA           10.15           U. 1 MAJA 133           40-235 KATOWICE, PL           REGON: 241371988 | Adres                                 | INROCLAWSKA 11A. 85-001 ZIELONA GÓRA                                                                                                    | Mejsce wystawienia<br>PORADNIA ENDORYNOLOGICZNA<br>cz. Ivili sok me totococzasko oni<br>Rodzaj działalności Poradnia endokrymologiczna (kod<br>1000 wyst. Specijaność cz. VII sys. kod (ris.)<br>Admes 1 MJA 133. 40-23 KATOWICE<br>Kontakt tal. +4322080705<br>Jako część instytucji Bacett |  |  |  |  |  |
| Lp Nazwa                                                                                                    | Odolt Uprov. II.op. Z                                                                                                    | iedn. ^                               |                                                                                                    |                                                                                                    |  |  |  |  |  |
| 1 ZYRTEC tabletki powlekar<br>UBLOZ: 3611602 - Zyrtec                                                                                               | ne 0.01 a 30% Rrak 1<br>Zamówienia                                                                                                    | 20 ZYRT<br>Ctrl+F2                    | EC tabletki powlekane 0,01 g<br>30 tabl. (3 blist.po 10 szt.)<br>dziennie 1 tabl. do końca opak. (rano: 1) nie<br>1 dziennie 1 tabl. do końca opak. (rano: 1) nie | ezaležnie od posiliku doustnie                                                                                                    |  |  |  |  |  |
| 2 ACIDUM FOLICUM RIC<br>BLOZ: 4602601 - Acidui                                                                                                    | Synonimy                                                                                                    | F10                                   | ubezpieczeniu i uprawnieniach                                                                                                    |                                                                                                    |  |  |  |  |  |
| 3 CECLOR granulat do si<br>BLOZ: 3004002 - Ceclor                                                                                                   | Drukuj specyfikacje                                                                                                    | Ctrl+P                                | NF2 15                                                                                                    |                                                                                                    |  |  |  |  |  |
| 4 IBUPROFEN HASCO ka                                                                                                    | Pokaż PIN/Klucz<br>Przywróć ostatnio pobrane                                                                                                    | Ctrl+K<br>F11                         |                                                                                                    |                                                                                                    |  |  |  |  |  |
| 5 ACCUPRO 10 tabletki r                                                                                                    | Usuñ z listy nierealizowane recepty                                                                                                    | Ctrl+E                                |                                                                                                    |                                                                                                    |  |  |  |  |  |
| 345 - Accupro 10 tablet                                                                                                    | Drukuj kod e-recepty                                                                                                    | Ctrl+D                                |                                                                                                    |                                                                                                    |  |  |  |  |  |
| Wydano:                                                                                                    | Drukuj wszystkie kody e-recept                                                                                                    | Ctrl+Alt+D                            |                                                                                                    |                                                                                                    |  |  |  |  |  |
| Uwagi:                                                                                                    | Zapisz numer zapotrzebowania do schowka                                                                                                    | Ctrl+Alt+Z                            |                                                                                                    |                                                                                                    |  |  |  |  |  |
|                                                                                                    | Oznacz Rp. jako częściowo zrealizowaną                                                                                                    | c                                     |                                                                                                    |                                                                                                    |  |  |  |  |  |
|                                                                                                    | Oznacz Rp. jako zrealizowaną                                                                                                    | z                                     |                                                                                                    |                                                                                                    |  |  |  |  |  |
| [F3] Karta ▼                                                                                                    | Wyczyść oznaczenie rodzaju realizacji Rp.                                                                                                    | x                                     | zawiera kody leków z Bazy L                                                                                                    | eków i Środków Ochrony Zdrowia KS-BLOZ                                                                                                    |  |  |  |  |  |
| [Ctrl+F5] Uprawnienie [F10] Syn                                                                                                    | Uruchom mobilną kompletację towaru                                                                                                    | Ctrl+1                                | sz [-] Pomniejsz [Ctrl +F10] Dru                                                                                                    | kuj                                                                                                    |  |  |  |  |  |

Po wybraniu tej opcji wyświetli się kod QR – tak jak w przypadku Inwentaryzacji oraz weryfikacji

#### dostaw.

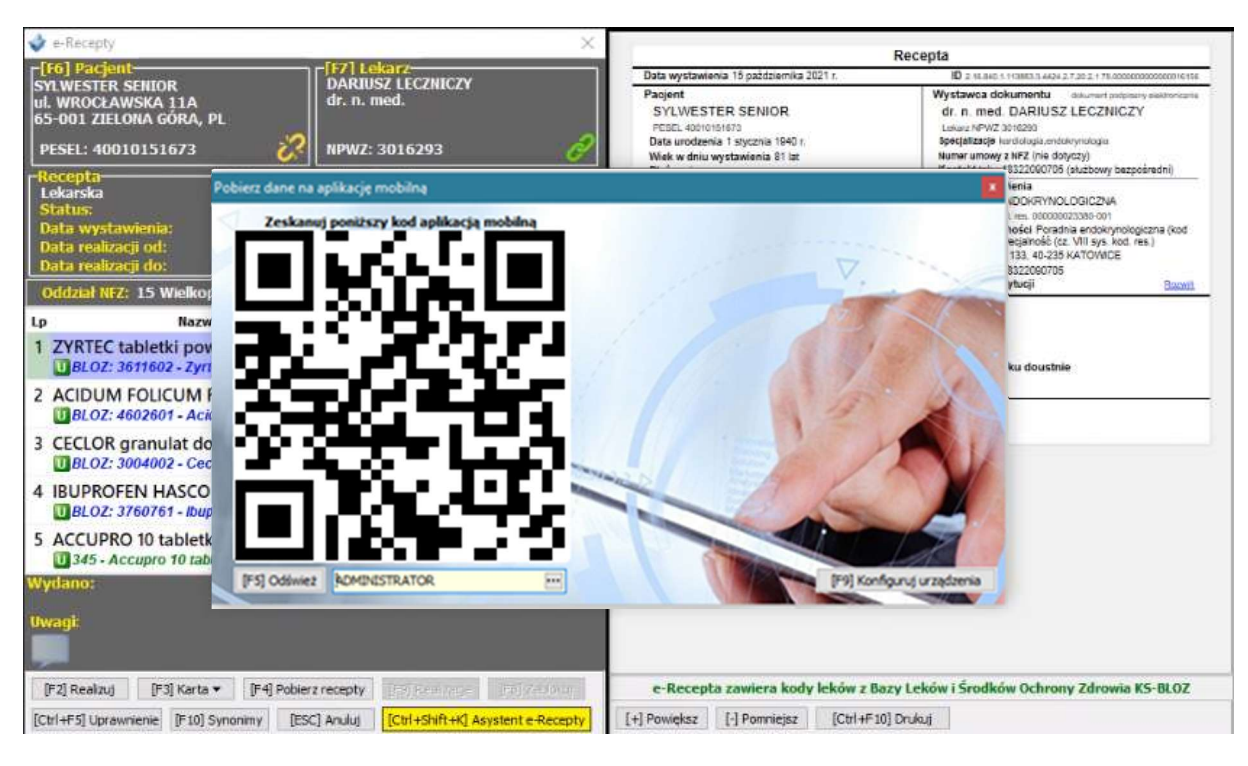

Po jego zeskanowaniu przez urządzenie mobilne wyświetla się lista do zaznaczenia skompletowanych pozycji.

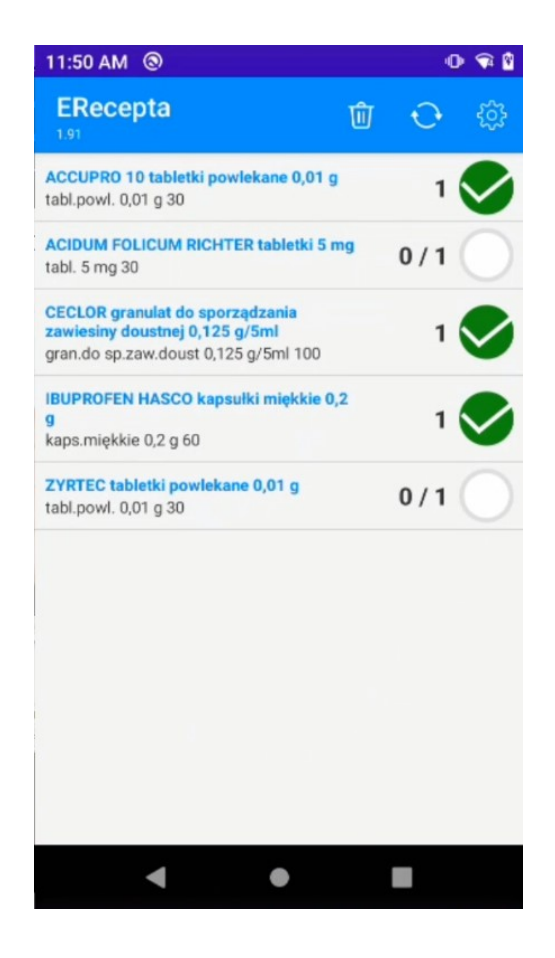

## 4. Wymagania techniczne

Aptix wymagania minimalne:

System operacyjny: Android 8.1

Procesor: 64 bitowy, co najmniej z 8 rdzeniami i zegarem 1,4 GHz lub szybszym

RAM: 2GB

Rozdzielczość ekranu: 800 x 480

Wymagany laserowy czytnik kodów kreskowych i 2D

Rekomendowane urządzenia Zebra TC21 i TC26

## 5. Kontakt

W razie pytań proszę o kontakt mailowy lub telefoniczny.

Mail: 5430@kamsoft.pl

Tel. 728 432 615 lub wew. +48 32 209 07 05 wew. 35.